# スマートテニスセンサーオプションのご案内

## **STEP1** マイカルテへの登録

お手続き完了後、登録いただいているメールアドレスヘマイカルテ利用案内・仮パスワード発行のメールが届きます。 手順に沿ってパスワードの設定をお願いいたします。 (stl\_admin@s-renaissance.co.jpより)

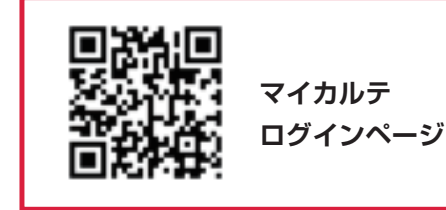

(パスワードを再設定したい場合)

「パスワードをお忘れの方?」をクリック ⇒会員番号、メールアドレスを入力すると 再度、マイカルテ利用案内仮パスワード発行のメールが届きます。

# **STEP2** マイカルテにログインします

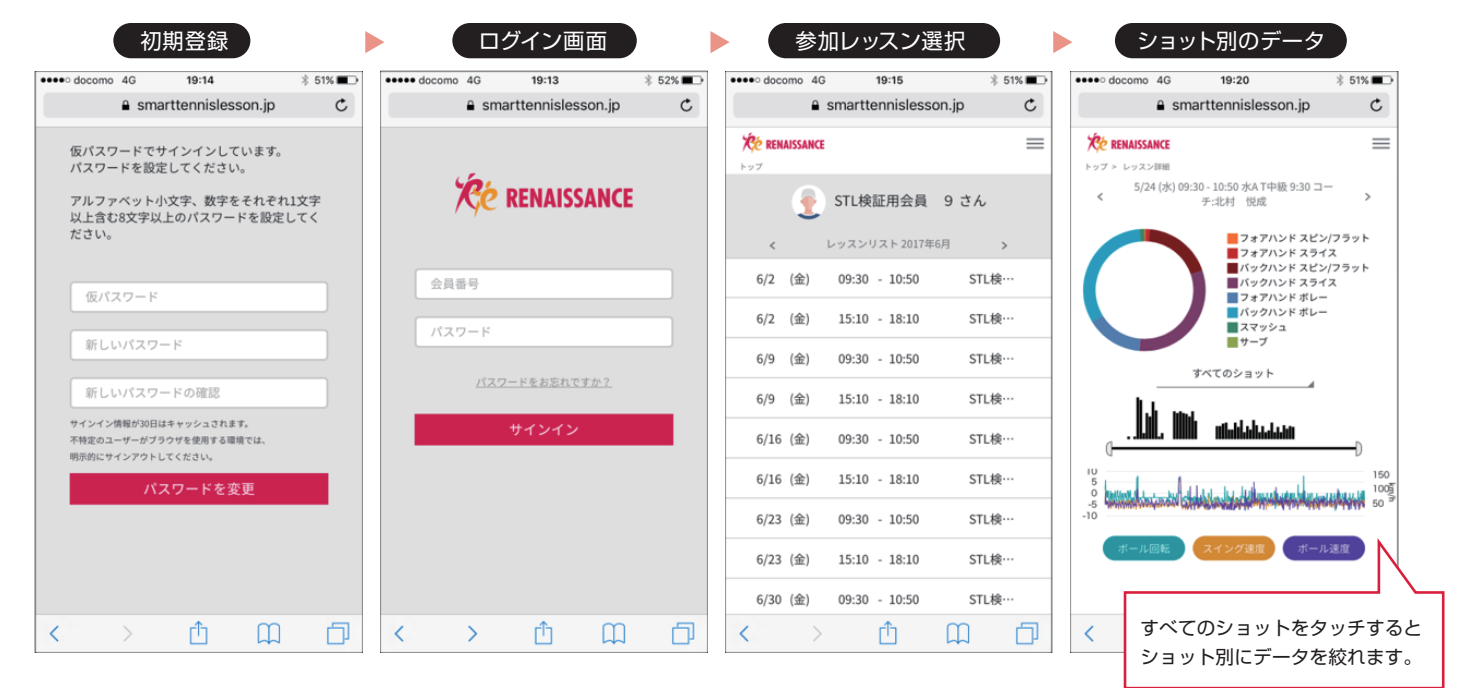

### **STEP3** ご利用当日の手順

#### 有料オプションの場合

#### センサー(レンタル)のお渡しは、フロントにて承ります。

会員証をフロントスタッフにご提示ください。

- ・お客様の登録状況を確認いたします。
- ・センサーとお客様情報を連携します。 ・センサーをお渡しします。

※装着の為のアタッチメントは、初回利用時に コーチよりお渡し致します。(返却不要)

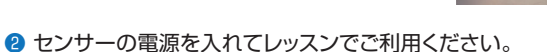

③ご利用終了後、フロントスタッフまでセンサーの返却をお願い致します。

#### 無料オプションの場合

#### ◇持込センサー登録の手順

①会員証とスマートテニスセンサーをスタッフにご提示ください。
 ②お客様の会員番号とセンサー番号を連携します。
 ③お客様のセンサーをお渡しします。

#### ◇ご利用当日の手順

#### センサーをご持参してレッスンにご参加ください。

- ●テニスコート付近でセンサーの電源を3秒間押して 電源ONしてください。
- 2センサーのブルートゥースボタンを7秒間押して、 ペアリングモードにします。
- ③レッスンをお楽しみください。
  センサーデータが確認できない場合はコーチに相談ください。